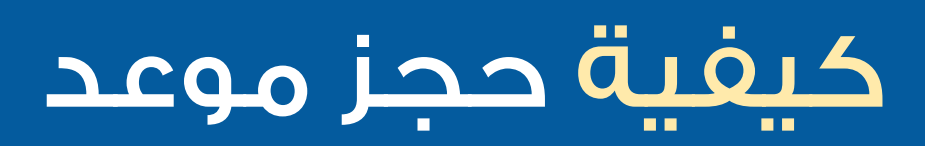

## <mark>الخيار رقم 1</mark> باستخدام تطبيق **MyNextcare**

كونيكتد هيلث

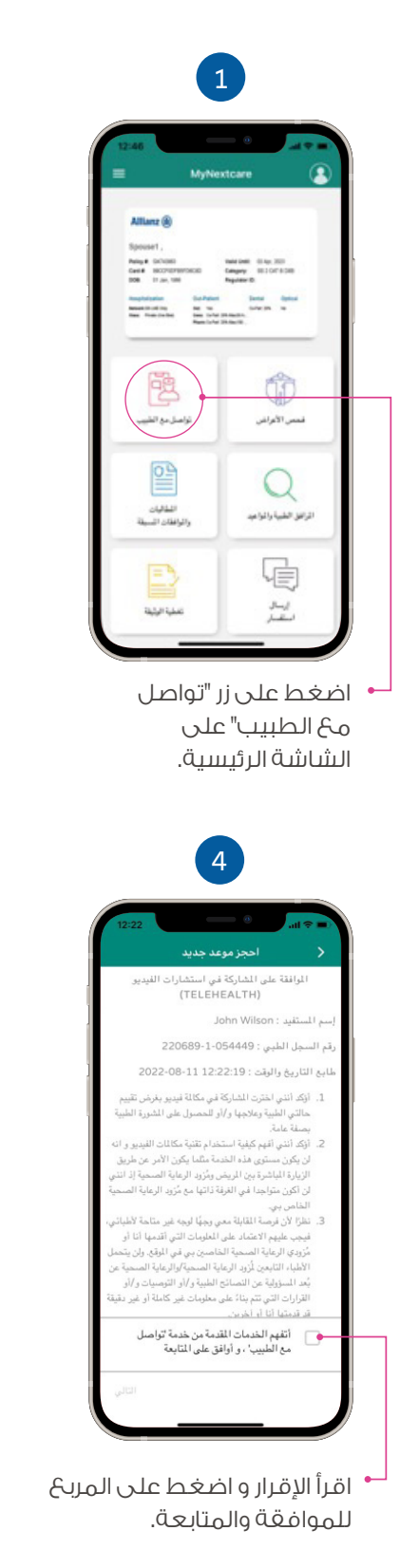

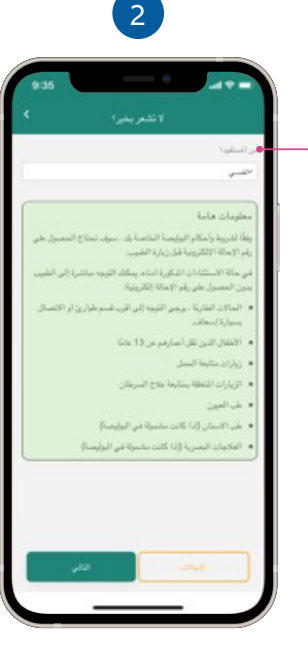

 اختر اسم المستفيد من قائمة أفراد الأسرة.

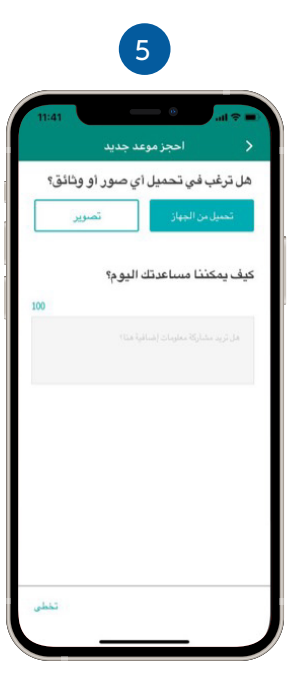

حمّل الصور والملغات المتعلقة بالاستشارة الخاصة بك.

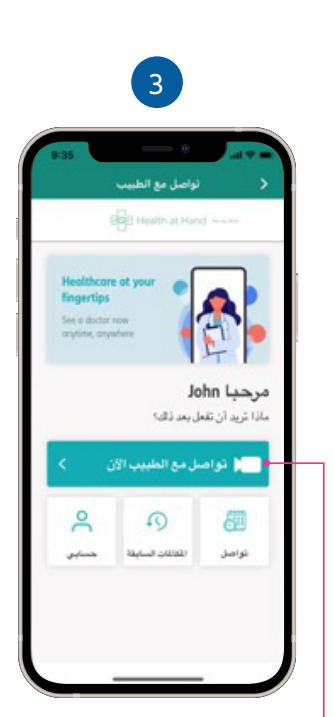

→ اضغط على "**تواصل مع** الطبيب الآن".

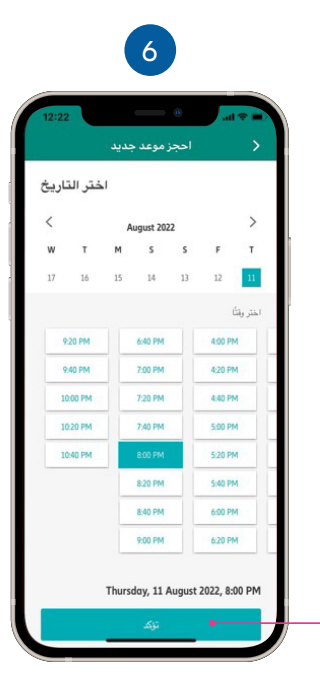

حدد التاريخ والوقت
المناسبان لميعاد
الاستشارة.

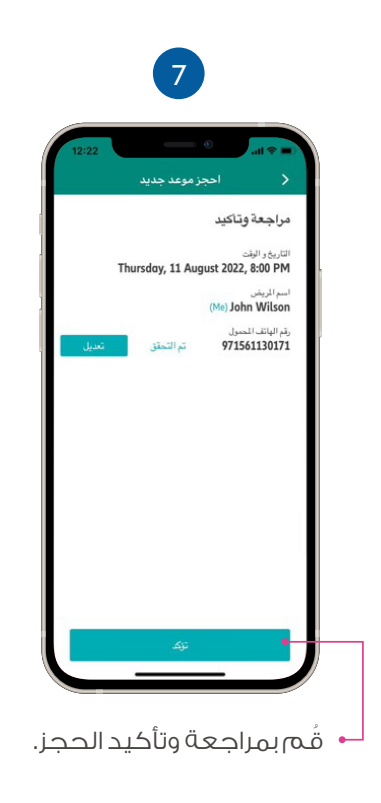

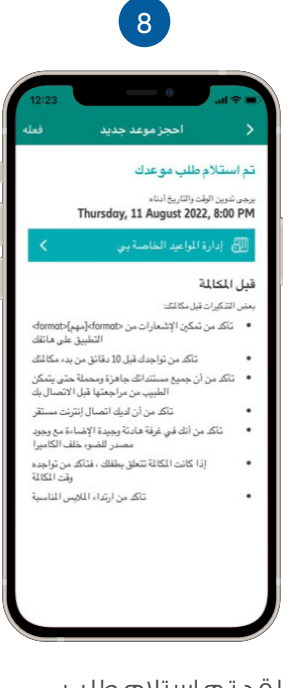

لقد تم استلام طلب موعدك.

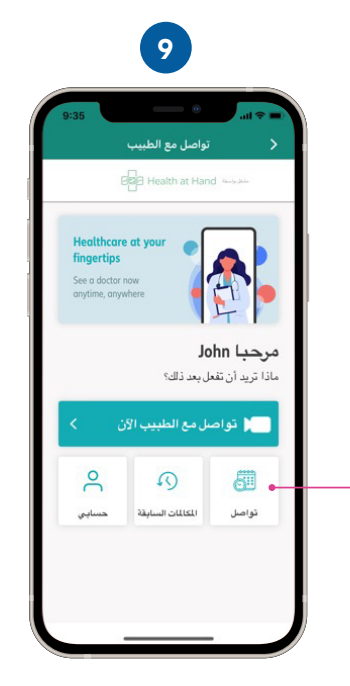

و اضغط على "**تواصل**" من الشاشة الرئيسية للاستشارات عن بُعد.

### كيغية إدارة مواعيدك

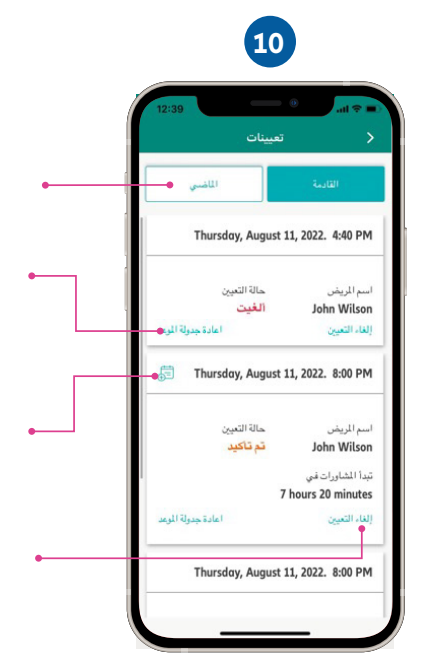

يمكنك عرض قائمـة المواعيد **القادمـة** و**السابقـة**.

اضغط على علامة التبويب "**الماضي**" للاطلاع على قائمة المواعيد السابقة.

اضغط على "**إعادة جدولة الموعد**" لتغيير تاريخ و وقت الموعد.

اضغط على أيقونة **التقويم** كي يظهر التذكير في تقويم هاتغك.

اضغط على "**إلغاء التعيين**" لإلغاء الموعد.

### كيفية استقبال مكالماتك الواردة

سوف تتلقَّى إشعارًا بمكالمة الفيديو الواردة من الطبيب عبر التطبيق. يُرجى التأكد من تشغيل الإشعارات الخاصة بك لتطبيق MyNextcare.

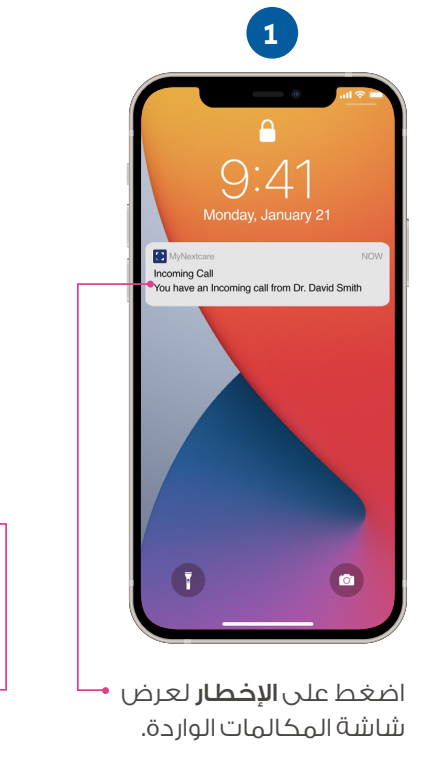

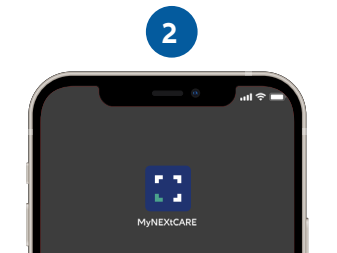

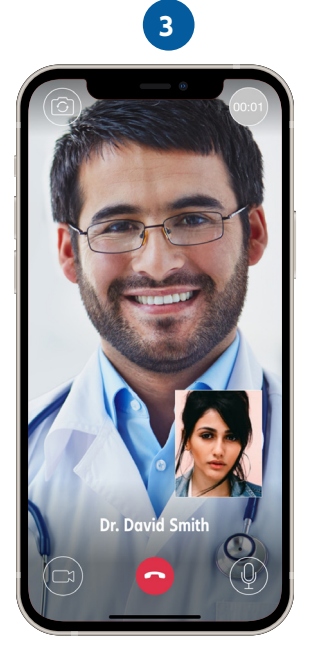

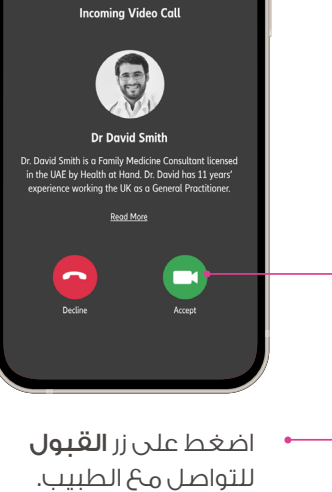

سوف تبدأ **استشارتك** بالصوت والصورة.

## <mark>الخيار رقم 2</mark> حدد موعد للتحدث مـ٤ طبيب **عبر الهاتف**

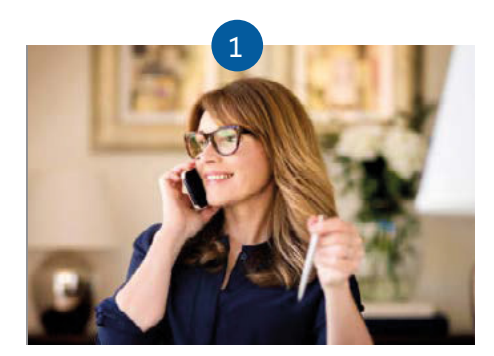

#### اتصل على 7325 517 4 +971

يمكنك الاتصال بالرقم أعلاه وإدخال رقم **الهوية الإماراتية** للتحقق من هويتك.

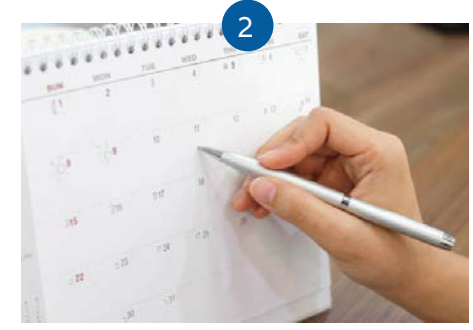

#### احجز مكالمة عن بعد

يمكنك تحديد موعد في التاريخ والوقت المناسبين لك.

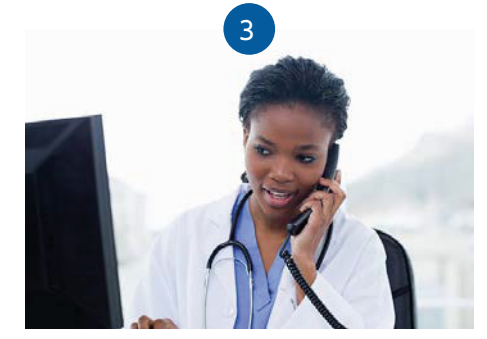

#### تلقَّى مكالمة من طبيب الاستشارات عن بُعد

سوف يتصل بـك الطبيب في المـوعد. الـذي اخترتـه.

> لمعرفة المزيد حول نيكستكير، يُرجى زيارة موقعنا

www.nextcarehealth.com

للمساعدة ، يُرجى الاتصال بأحد الأرقام التالية:

+971 4 270 8800 🌜

+971 56 344 8951 🛇

membercare@nextcarehealth.com 🖂

# nextcare